## Como abonar por Red Link, Homebanking

Ingresa a la web de Red Consorcia <u>http://www.redconsorcia.com/</u> y en la parte inferior vas a encontrar estas tres ventanas.

|                                                      |                                                                                                    |                                                                                                    | IR Ingresa Cd 0                                                                                                    | Gestión o Com.                                                                                                    |                                                                                                    |
|------------------------------------------------------|----------------------------------------------------------------------------------------------------|----------------------------------------------------------------------------------------------------|----------------------------------------------------------------------------------------------------|----------------------------------------------------------------------------------------------------|----------------------------------------------------------------------------------------------------|
|                                                      |                                                                                                    |                                                                                                    |                                                                                                    |                                                                                                    |                                                                                                    |
|                                                      | <b>CONSULTA</b> Tu Deuda y/o Genera tu C                                                                                                    | CPE y aboná j                                                                                                    | por PAGO LINK                                                                                                    |                                                                                                    |                                                                                                    |
|                                                      |                                                                                                    |                                                                                                    |                                                                                                    | o Gesuon Personal                                                                                                    |                                                                                                    |
|                                                      |                                                                                                    |                                                                                                    |                                                                                                    |                                                                                                    |                                                                                                    |
|                                                      | Bajá tu QR                                                                                                    | B.                                                                                                    | AJA TU CODIGO QE                                                                                                    | R. Instalalo en tu celular. (                                                                                                    | Consulta TU Cta                                                                                                    |
|                                                      |                                                                                                    | G<br>C                                                                                                    | ONSULTA EXPRES                                                                                                    | S                                                                                                    |                                                                                                    |
|                                                      |                                                                                                    |                                                                                                    | _                                                                                                    |                                                                                                    |                                                                                                    |
|                                                      |                                                                                                    |                                                                                                    | IR Ingresar códige                                                                                                    | o gestión personal, luego                                                                                                    | Clickea en IR                                                                                                    |
|                                                      |                                                                                                    |                                                                                                    |                                                                                                    |                                                                                                    |                                                                                                    |
|                                                      |                                                                                                    |                                                                                                    |                                                                                                    |                                                                                                    |                                                                                                    |
| ngresa                                               | s tu código de Gestión (en la v                                                                                                    | ventana ver                                                                                                    | rde) que apar                                                                                                    | ece en la Boleta                                                                                                    | de Red Consorcia                                                                                                    |
|                                                      |                                                                                                    |                                                                                                    | ac, que upur                                                                                                    |                                                                                                    |                                                                                                    |
| v clikea                                             | r en IR                                                                                                    |                                                                                                    | , , ,                                                                                                    |                                                                                                    |                                                                                                    |
| γ clikea                                             | r en IR.                                                                                                    |                                                                                                    |                                                                                                    |                                                                                                    |                                                                                                    |
| y clikea                                             | r en IR.                                                                                                    | _                                                                                                    |                                                                                                    |                                                                                                    |                                                                                                    |
| y clikea                                             | - hugo.capdevila@g:: x   💿 Irene Cara - "What A Feeling" (15 x ) ③ P4                                                                                                    | igina principal                                                                                                    | × +                                                                                                    |                                                                                                    | - 0 ×                                                                                                    |
| y clikea<br>M consulta<br>← → C                      | - hugo.capdevila@gr. x I Irene Cara - "What A Feeling" (15 x @ Pe                                                                                                    | igina principal                                                                                                    | × +                                                                                                    |                                                                                                    | - a ×<br>\$ 🖏 🖩 🞍 :                                                                                                    |
| <pre>/ clikea<br/>/ clikea<br/>/ consulta<br/></pre> | - hugo.capdeila@gr: x   - hugo.capdeila@gr: x  - hugo.capdeila@gr: x  - hugo.capdeila@gr:  | ágina principal<br>E TU QR PEI - Bajalo des<br>3 DEL MERCADO — UNI                                                                                                    | x +                                                                                                    | CNOLOGIA _ LA APUI                                                                                                    | - □ ×<br>★ ♥ ■ ● :<br>HIGOLOGICA                                                                                                    |
| y clikea<br>M consulta<br>← → C                      | Hugocapdevia@gr: x      Imree Cara - "What A Feeling" (15 x                                                                                                    | ágina principal<br>E TU QR PEI - Bajalo des<br>D DEL MERCADO UNIR                                                                                                    | x +<br>ide esta página Web<br>ENDO COMUNIDADES con TEC<br>Instructivo Homebanking Link                                                                                                    | SNOLOGIA LA APUE                                                                                                    | - D X<br>THOUCEAUGO<br>FDECOMEOS<br>EMPRESAS DE SERVICIOS<br>COOPERATIVAS                                                                                                    |
| M CONSULTA<br>← → C                                  | - hugo.capdevila@gr X  rence Cara - "What A Feeling" (15 X  rence Cara - "What A Feeling" (15 X  rence Cara - Twins A Feeling" (15 X  rence Cara - Twins A Feeling" (15 X  rence Cara - Twins A Feeling" (15 X  rence Cara - Twins A Feeling" (15 X  rence Cara - Twins A Feeling - Twins A Feeling - Twins | ágina principal<br>E TU QR PEI - Bajalo des<br>D DEL MERCADO — UNII<br>2010 Johne                                                                                                    | × +<br>Ade esta página Web<br>ENDO COMUNIDADES con TEC<br>Instructivo Homebanking Link<br>bancor excor                                                                                                    | SNOLOGIA LA APUI<br>BANIELCO<br>Instructivo Cajeros Baneico                                                                                                    | - C X<br>+ C X<br>FDECOMISOS<br>EMPRESAS DE SERVICIOS<br>COOPERATIVAS<br>PREPAGAS                                                                                                    |
| M CONSULTA<br>← → œ                                  | - hugo.capdekila@g:: X   - hugo.capdekila@g:: X  - hugo.capdekila@g:: X  - hu | lagina principal<br>E TU OR PEI - Bajalo des<br>D DEL MERCADO UNI<br>smo baa:                                                                                                    | x +                                                                                                    | CNOLOGIA LA APUE<br>BANIELCO<br>Instructivo Cajeros Banelco<br>Pago Mis Cuentas                                                                                                    | - C ×<br>C C C C C C C C C C C C C C C C C C C                                                                                                     |
| y clikea<br>M consuta<br>€ → C                       | - hugo.capdevila@g:: X  - hugo.capdevila@g:: X - hugo.capdevila@g:: X - hugo.capdevila@g:: | 4gina principal<br>E TU QR PEI - Bajalo des<br>D DEL MERCADO — UNI<br>Sono bala:<br>ni uno más:<br>n Linea" de<br>Generar tu                                                                                                    | × +                                                                                                    | CNOLOGIA LA APUI<br>EBANIELCO<br>Instructivo Cajeros Baneico<br>PagoMisCuentas<br>Baneico<br>Home Banking - Ingresá a PMC ^                                                                                                    | - C X<br>- C X<br>- |
| M CONSULTA ← → C                                     | In ugo.capdevila@gr X  In rene Cara - "What A Feeling" (!{ X  In the segure of redconsorcia.com Tus cuentas al dia, todos los dias. In the segure of redconsorcia.com Tus cuentas al dia, todos los dias. In the segure of redconsorcia.com ELECTRONICOS MAS EFFECTIVE EAJAR CUPONES. Ingress Cod Gestión - Ver Video of ELECTRONICOS MAS EFFECTIVE EAJAR CUPONES. Ingress Cod Gestión - Ver Video of ELECTRONICOS MAS EFFECTIVE EAJAR CUPONES. Ingress Cod Gestión - Ver Video of ELECTRONICOS MAS EFFECTIVE EAJAR CUPONES. Ingress Cod Gestión - Ver Video of ELECTRONICOS MAS EFFECTIVE EAJAR CUPONES. Ingress Cod Gestión - Ver Video of ELECTRONICOS MAS EFFECTIVE EAJAR CUPONES. Ingress Cod Gestión - Ver Video of Electronico (CPU) en el DiaIndices inserpre debes Red Link y QR FEI. Recurreds: Antes de ingresser para abonar desde Red Lineindices actuades aqui, deseas pagar. Vencido el dia, debes volter a generario". Los interesses e computan a partir de la fecha de Vervionniento corriente.                                                                                                    | sgina principal<br>E TU QR PEI - Bajalo des<br>D DEL MERCADO — UNI<br>one baa:<br>ni uno más.<br>n Linea" de<br>Generar tu<br>cuotas que                                                                                                    | x +                                                                                                    | CNOLOGIA LA APUI<br>EBANELCOE<br>Instructivo Cajeros Banelco<br>PagoMis Cuentos<br>Banelco<br>Home Banking - Ingresá a PMC ^                                                                                                    | - C ×<br>- C ×<br>- |
| M CONSULTA ← → C                                     | Hugo.capdekila@gr X      Imere Cara - "What A Feeling" (15 X      X                                                                                                    | śgina principał<br>E TU QR PEI - Bajało des<br>D DEL MERCADO – UNI<br>omo baaz<br>ni uno más.<br>n Linea" de<br>Generar Iu<br>cuotas que                                                                                                    | x +                                                                                                    | CNOLOGIA LA APUI<br>EBANELCO<br>Instructivo Cajeros Banelco<br>Forme Banking - Ingresá a PMCA<br>BAJA                                                                                                    | - C X<br>C C C C C C C C C C C C C C C C C C C                                                                                                     |
| <pre>/ clikea / clikea / clikea </pre>               | I ugo.capdevila@gr: X  I rec Cara - What A Feeling' (I X  I V) A osegure redoonsorcia.com To scuentas al dia, todos los das. Note: Compare a los das das das das das das das das das da                                                                                                    | ágina principal<br>E TU QR PEI - Bajalo des<br>D DEL MERCADO — UNI<br>Smo bala:<br>ni uno más:<br>n Linea <sup>®</sup> de<br>e Generar fu<br>cuotas que                                                                                                    |                                                                                                    | CNOLOGIA LA APUI<br>EBANELCO<br>Instructivo Cajeros Banelco<br>Instructivo Cajeros Banelco<br>Banelco<br>Home Banking - Ingresä a PMC ^<br>BAJA                                                                                                    | - C X<br>COMPENSA<br>COMPENSA<br>COMPERATIVAS<br>PEPAGAS<br>PEPAGAS<br>PEPAGAS<br>COMPERATIVAS<br>PEPAGAS<br>COMPERATIVAS<br>PEPAGAS                                                                                                    |
| M CONSULTA (← → C                                    | - hugo.capdevila@gr X  refere Cara - "What A Feeling" (!! X  refere Cara - "What A Feeling" (!! X  refere Cara - "The A Feeling" (!! X  refere Cara - "The A Feeling" (!! X  refere Cara - "The A Feeling" (!! X  refere Cara - "The A Feeling" (!! X  refere Cara  | Agina principal<br>E TU OR PEI - Bajato des<br>D DEL MERCADO UNI<br>smo base:<br>ni Uno más.<br>n Linear de<br>: Generar fu<br>cuotas que                                                                                                    | ×       +         where easts pagina Web         ENDO COMUNIDADES con TEC         Instructivo Homebanking Link         Dancor Busic         Decomposition Composition         More banking Red Link A         Si Generastes tu CPE         Codego Link Ducc tu Eenco<br>generato.         Condego Link Ducc tu Eenco<br>generato.         Condego Link Ducc tu Eenco<br>generato.                                                                                                    | CNOLOGIA LA APUI<br>EBANELCOC<br>Instructivo Cajeros Banelco<br>Banelco<br>Home Banking - Ingresá a PMC ^<br>BAJA<br>EAJA                                                                                                    | - C X<br>CONCESSION<br>CONCESSION<br>CONCESION<br>CONCESSION<br>CONCESSION<br>CONCESSION<br>CONCESSION<br>CONCESSION                                                                                                    |
| y clikea<br>← → œ                                    | In each and a second and a second a second and a second and a second a second a     | Agina principal<br>E TU QR PEI - Bajalo des<br>D DEL MERCADO UNI<br>Sono Jane:<br>ni uno más.<br>n Linee" de<br>:: Generar fu<br>cuotas que                                                                                                    |                                                                                                    | CNOLOGIA LA APUI<br>EBANELCO<br>Instructivo Cajeros Banelco<br>Instructivo Cajeros Banelco<br>PagoMisCuentas<br>Banelco<br>Tome Banking - Ingresá a PMC A<br>BAJA<br>Como<br>Dane Cambrido - Use CPE<br>Do en Tránsito - Use CPE                                                                                                    |                                                                                                    |
| M CONSULTA ← ⇒ C                                     | In case, and a set of the set of the set    | sgina principal<br>E TU QR PEI - Bajalo des<br>D DEL MERCADO — UNI<br>sono base:<br>ni Linos des<br>i Generar fui<br>cuotas que<br>Beata do<br>Entre do<br>Entre do | ×       +         where easts pagina Web         ENDO COMUNIDADES con TEC         Instructivo Homebaning Linit         Instructivo Homebaning Linit         Instructivo Homebaning Linit         Instructivo Homebaning Linit         Instructivo Homebaning Linit         Instructivo Homebaning Linit         Instructivo Homebaning Linit         Instructivo Homebaning Linit         Instructivo Homebaning Linit         Instructivo Homebaning Linit         Instructivo Homebaning Red Linit A         Si Generates tu CPI         Ondreade Play Start         Instructivo Homebaning Linit         Instructivo Homebaning Red Linit A         Si Generates tu CPI         Instructivo Homebaning Red Linit A         Instructivo Homebaning Red Linit A         Instructivo Homebaning Red Linit A         Instructivo Homebaning Red Linit A         Instructivo Homebaning Red Linit A         Instructivo Homebaning Red Linit A         Instructivo Homebaning Red Linit A         Instructivo Homebaning Red Linit A         Instructivo Homebaning Red Linit A         Instructivo Homebaning Red Linit A         Instructivo Homebaning Red Linit A         Instructivo Homebaning Red Linit A         Instructivo Homebaning Re | CNOLOGIA _ LA APU!<br>ESANELCOC<br>Instructivo Cajeros Baneico<br>EPagoMis Cuentas<br>Baneico<br>Home Banking - Ingresă a PMC ^<br>BAJA<br>EAJA<br>COMP<br>COMP<br>C | - C X<br>C C C C C C C C C C C C C C C C C C C                                                                                                     |
| M consulta ← → G                                     | In conception large of a large of a larg    | Agina principal<br>E TU QR PEI - Bajalo des<br>D DEL MERCADO — UNI<br>Simo bate:<br>ni uno más:<br>n Linee" de<br>: Generar fu<br>cuotas que                                                                                                    |                                                                                                    | CNOLOGIA LA APUI<br>EBANELCO<br>Instructivo Cajeros Banelco<br>EPaggoMisCuentas<br>Banelco<br>Tome Banking - Ingresá a PMC ^-<br>BAJA<br>CONTRACTOR CONTRACTOR<br>BAJA<br>CONTRACTOR CONTRACTOR<br>CONTRACTOR<br>CONTRAC                                                                                                    | - C X<br>CONTROLLAND                                                                                                    |

En una segunda pantalla muestra la deuda (siempre actualizada al día que estás ingresando evitando así mayores intereses), de la cual puedes seleccionar o marcar la que desees abonar.

| Cliente: 0120303 |                                        |             |         |  |  |
|------------------|----------------------------------------|-------------|---------|--|--|
| aren             | Descripción                            | Vencimiento | Importe |  |  |
|                  | PAGO CUOTA: 08/2017 - CLIENTE: 0120303 | 21/01/2018  | 1071,80 |  |  |
|                  | PAGO CUOTA: 09/2017 - CLIENTE: 0120303 | 21/01/2018  | 1493,80 |  |  |
| 00               | PAGO CUOTA: 10/2017 - CLIENTE: 0120303 | 21/01/2018  | 1418,70 |  |  |
|                  | PAGO CUOTA: 11/2017 - CLIENTE: 0120303 | 21/01/2018  | 1388,20 |  |  |
|                  | PAGO CUOTA: 12/2017 - CLIENTE: 0120303 | 21/01/2018  | 1421,70 |  |  |
|                  | PAGO CUOTA: 01/2018 - CLIENTE: 0120303 | 21/01/2018  | 1489,10 |  |  |

- 1- Luego clickeas donde dice "Generar Alta de Deuda en Línea que desees Abonar.." y como Resultado te da tu CPE (Código de Pago Electrónico) para pagar por los distintos canales de Link. Este CPE permite identificarte como cliente dentro de Link Pagos. Este dato te será requerido cuando realices el pago.
- 2- Una vez obtenido el Código de pago electrónico (anotarlo en papel o copiarlo) se debe ingresar a la página <u>www.redlink.com.ar/</u> y se debe seleccionar el Banco con el que cuenta el usuario. O hacer click en el siguiente enlace.

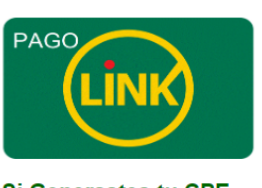

**Si Generastes tu CPE** (Código de Pago Electrónico) con éxito, ingresá por el Logo de **Pago Link**, buscá tu Banco, y concluí tu operación de pago generado.

3- Luego de ello, ingresa con tu usuario y clave al Banco correspondiente. En este caso del ejemplo el banco seleccionado es Bancor.

## HOMEBANKING BANCOR

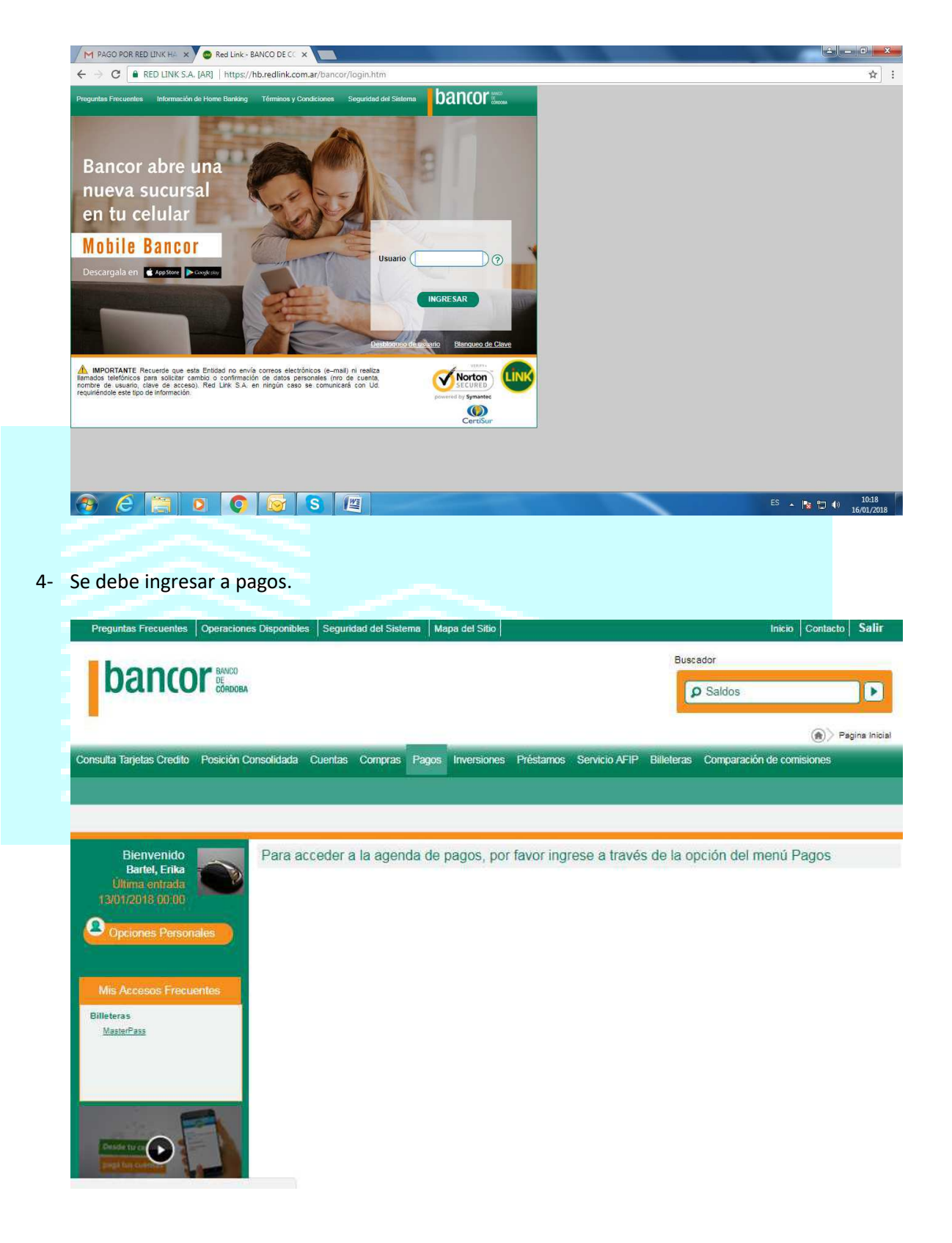

5- Luego click en pagar

| Preguntas Frecuentes Operaciones Disponibles Seguridad del Sistema Mapa del Sitio                                                                                                    | Inicio Contacto Salir                     |
|----------------------------------------------------------------------------------------------------|-------------------------------------------|
|                                                                                                    | Buscador<br>Saldos                        |
| onsulta Tarjetas Credito Posición Consolidada Cuentas Compras Pagos Inversiones Préstamos Servicio                                                                                                    | AFIP Billeteras Comparación de comisiones |
| enda de Pagos Pagar Servicios Adheridos Pagos Realizados AFIP Debin                                                                                                    |                                           |
| Bienvenido<br>Bartel, Erika<br>Ultima entrada<br>130 1/2018 00:00       Para acceder a la agenda de pagos, por favor ingrese a tr<br>130 1/2018 00:00         Opciones Personales       Mis Accesos Frecuentes         Billeteras<br>Master/Fass       Master/Fass | rravés de la opción del menú Pagos        |
| here a second                                                                                                    |                                           |
| ide que se seleccione la entidad <mark>(RED CONSORCIA)</mark> y el                                                                                                    | CPE <mark>(código de pago</mark>          |

6-

| Opciones Personales                  | Seleccione Importe Seleccione cuenta<br>Servicio/ Impuesto<br>a pagar |
|--------------------------------------|-----------------------------------------------------------------------|
| Mis Accesos Frecuentes<br>Billeteras | 1 Servicio/Impuesto Caja de Ahorro 91913016900                        |
| Masterr ass                          | Hacer pago por primera vez Seleccionar de la agenda de pagos          |
|                                      | 1 Busque el Ente a abonar                                             |
|                                      | Por Ente:                                                             |
|                                      | Pred consorcia                                                        |
|                                      | Red Consorcia<br>Rubro y Ente:                                        |
|                                      | Rubro                                                                 |
|                                      | Ente •                                                                |
|                                      | 2 Ingrese Código de Pagos                                             |
|                                      | Ente                                                                  |
|                                      | Código Link Pagos                                                     |
|                                      | entre Modelo de Factura                                               |
|                                      | Pertenece a.                                                          |
|                                      | dato no obligatorio                                                   |

Y listo, el dinero ya se debito automáticamente de tu cuenta con intereses a ese dia evitando pagar de mÁs. El mes siguiente volvé hacer lo mismo. Recordá que cada CPE (código de pago electrónico) que generes vence el mismo dia que lo generaste.